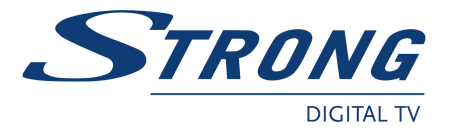

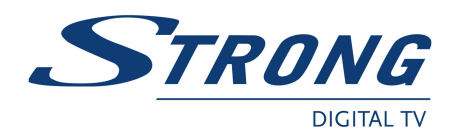

# ZÁRUČNÍ LIST

na výrobek

### POZEMNÍ PŘIJÍMAČ

Strong SRT 5004 Strong SRT 5006 Strong SRT 5011 Strong SRT 5016 Strong SRT 5025

Výrobní íslo

Datum prodeje

Razítko a podpis prodejce

1. ZÁRU NÍ DOBA

ZÁRU NÍ PODMÍNKY

Na tento výrobek poskytuje firma Strong záruku po dobu 24 m síc od data zakoupení výrobku spot ebitelem. Doba záruky se prodlužuje o dobu, po kterou byl výrobek v záru ní oprav anebo nemohl být v dob tvání záruky používán, jestliže charakter poruchy bránil jeho použití. Záruka se vztahuje pouze na závady zp. sobené chybou výroby nebo vadou materiálu !!!

### 2. ZÁRU NÍ LIST

Bezplatný záru ní servis je poskytován pouze v p (pad p edložení dokladu o zakoupení výrobku (ú tenky) a správn vypln ného záru ního listu - musí obsahovat výrobní islo, datum prodeje a razliko prodejny (montážní firmy). Na kopie a nesprávné vypln ne záru ni listy nebude brán z etel !!

### 3. OPRAVY V ZÁRU NÍ A POZÁRU NÍ DOB

Záru ní servis lze uplat ovat u organizace, kde byl výrobek zakoupen nebo u montážní firmy, která provedla instalaci.

#### 4. ROZSAH PLATNOSTI ZÁRUKY

Záruka je neplatná, jestliže je závada zp sobena mechanickým poškozením (v etn poškození v pr b hu p epravy), nesprávným používáním, nepozorností, neodvratnou událostí (živelná pohroma), byl-li výrobek p ipojen na jiné napájecí nap tí než je uvedeno v jeho technické specifikaci, a také v p ipad úprav nebo oprav provedených mimo servis firmy Strong. Záruka nem že být také uplatn na v p ipad, vyžaduje-li spot ebitel modifikace nebo adaptace k rozší ení funkcí výrobku (nebo systému sestaveného z n kolika komponent ) oproti výrobcem standardnímu provedení.

Zápis záru ních oprav

| Datum oznámení | Datum provedení | . montáž. Listu / komentá | Podpis |
|----------------|-----------------|---------------------------|--------|
|                |                 |                           |        |
|                |                 |                           |        |
|                |                 |                           |        |
|                |                 |                           |        |
|                |                 |                           |        |

## Uživatelský návod (CZ)

### Strong SRT 5004 / 5006 / 5011 / 5016 / 5025

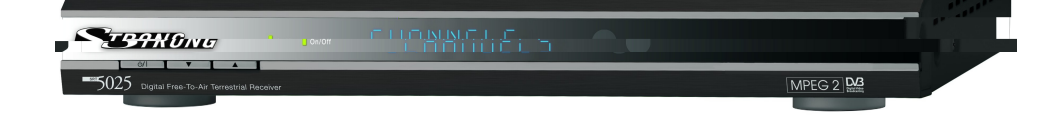

### 1.0 Bezpe nostní instrukce

: smili q stjulstenisM

odpojte za izení od zdroje. Nepoužívejte za ízení v vlhkém prost edí. P ed instalací za ízení si p ed t te návod rukama, hrozí úraz elektrickým proudem.Umíst te p ijíma do dob e v traného prost edí. P i zapojování konektor p ívodní kabel, m že zp sobit požár nebo úraz elektrickým proudem. Nedotýkejte se p ívodního kabelu mokrýma. nebudete za ízení používat po delší dobu, je doporu eno vypojit sí ový kab I z zásuvky. Nepoužívejte poškozený ástí pijíma e kv li nebezpe í zásah elektrického proudu. P i otev ení krytu bude záruka ukon ena. Pokud reproduktory, transformátory apod.; Intenzivním vibracím; Nikdy neotvírejte kryt. Je nebezpe né dotýkat se vni ních zdroje; Dešti nebo vlhkosti; Náraz m, které by mohli zní it p ilíma ; K zdroj m magnetického pole jako jsou ventila ni otvory. Nevystavujte p ijima ani jeho komponenty: P imému slune nimu svitu nebo blizko tepelného Do uzav enéhé a málo ventilovaného prostoru; P ímo nebo nad jiné za ízení; Na povrch, který by mohl zakrýt

Jak používat tento návod

symboly. Tento návod popisuje kompletní popis jak instalace tak i používání p ijíma e. Mohou se vyskytnout následující

Move to Reprezentuje položku z menu. (kurzíva) MENU Reprezentuje tla ítka dálkovém ovlada i. (tu né písmo) Indikuje další dodate nou nebo d ležitou informaci. Indikuje varovnou informaci.

### ivtensěulei q & iteontealV 0.5

RS 232 port Možnost aktualizace softwaru Odd lený vypina NTSC/PAL identifikace a konverze - automaticky a manuáln Timer programovatelný pomocí EPG Automatická z na asu p echod na letní a zimní as Funkce Mosaic : p ehled 9 TV program S/PDIF výstup pro p ipojení digitáního audio zesilova e Vestav ný RF modulator (jen model 5016 a 5025) 2-SCART konektory (TV, VCR) Podpora vicejazy ných titulk a zvukových stop Podpora Teletextu (OSD & VBI) 3 režimy (digitálníTV, digitální radio, oblíbené) Electronický programový pr vodce (EPG) pro zobrazení informací o programu na 7 dní dop edu Rodi ovský zámek pro každý program a menu Seznam oblíbených pro TV a Radio programy Pam t na více jak 1000 program Podpora pro íslování program definovaných poskytovatelem Podpora pro 5V napájené antény Výborná audio a video kvalita Automatické a manualní vyhledávání program Podpora vicejazy ných "on screen menu" (OSD): English, German, French, Italian, Spanish, Hungarian, Czech Rychlá a jednoduchá instalace, uživatelsky p íjemné menu P ipraveno pro prvotní instalaci DVB-T, digitálníUHF/ VHF tuner Pro všechny digitální Free-To-Air TV a Radio programy (s venkovní nebo vnit ní pozemní antenou) SRT 5004/ 5006/ 5011 / 5016 / 5025 pozemní digitální p ijíma e:

Návod, 1 dálkové ovládání, 2x baterie (typ AAA) :јиәлед⁄і Д

### ine teqo inteon eqse 0.6

P e t te pe liv návod a ujist te se, že rozumíte instrukcím v n m obsaženým. Pro dasažení optimálního výkonu doporu ujeme dodržovat následující bezpe nostní opat ení:

P enechejte veškeré opravy a servisní zásahy kvalifkovaným osobám.

Nepoužívejte alkohol nebo pavek pro išt ní za ízení. . 118 9Z Pro išt ní používejte m kkou tkaninu namo enou do slabého mýdlového roztoku, išt te za ízení až po odpojení

Neotvírejte kryt za ízení - bude záruka ukon ena. Neotvírejte kryt za ízení vystavujete se úrazu elektrickým proudem.

Zabra te zapadnutí malých p edm t do v tracich otvor, hrozí nebezpe i požáru nebo úrazu elektrickým Nepokládejte p edm ty na za ízení pro zachování spravného v trání vnit ních komponent.

Ujist te se, že vstupni nap ti odpovidá nap ti vyžadovanému p ijíma em, tak jak je vyzna eno na zadní stran na Po kejte pár okamžik po vypnutí, p edtím než budete s za ízení manipulovat nebo odpojovat jakékoliv za ízení. .mebuorgem.

1.Zmá knutím UP/DOWN p esu te kurzor na po ad, který chcete p idat do asova e Nastavení asova e: . svoss tivstssn est unem DPB v oden ultsteb v NO itunk kmZ Zmá knutím LEFT/EXIT návrat do EPG menu. Zmá knutím P+/P- skok na další nebo p edchozí stranu. V detailech po adu: LEFT/EXIT se vrátite do EPG Menu. Zmá knutím OK/RIGHT zobrazite detaily vybranné položky. Zmá knutím UP/DOWN vyberte položku. Zmá knutím P+/P- zobrazíte další nebo p edchozí den. Zmá knutím V EPG televizním programu: programu. Zmá knutím UP/DWN vyberete program. Zmá knutím RIGHT vstoupíte do televizního programu daného Pokud nejste v menu, zmá knutím EPG, se zobrazí menu EPG: 10.2 EPG funkce vrátíte do normálního zobrazení bez zm ny programu. Zmá knutím OK se vrátite do normálního zobrazení a bude zobrazen vybraný program. Zmá knutím EXIT se program . Zmá knutím UP/DOW//LEFT/RIGHT vyberete jeden program. Zmá knutím P+/P- tla ítek zobrazíte dalších dev t Pokud nejste v menu, zmá knutím MOSNC tla ítka se obrazovka rozd lí na dev t polí: Mosaic Další operace LEFT/RIGHT: +/- roky v rozsahu od 1900 do 2100. UP/DOWN: +/- m sice. 9.5.4 Calendar UP/DOWN/LEFT/RIGHT: pohyb curzoru. OK: umíst ní gobangu. Funkce tla ítek: луошо5 Е.*2.*9 UP: rotace t lesa. DOWN: spušt ní t lesa. LEFT/RIGHT: pohyb t lesa vpravo a vlevo Funkce tia itek: etris 7.8.6 UP/ DOWN/ LEFT/ RIGHT tla ítka: pohyb kurzoru. MENU tla ítko: Ozna ení miny. Funkce tla itek: 9.5.1 Mine m žete zahrát nebo lze do tohoto menu vstoupit p ímo zmá knutím GAME tla ítka. P ijima obsahuje t i hry (Mine, Tetris a Gomoku) a kalenda . V tomto menu si vyberete hru a zmá knutím OK si ji 9.5 Game program, který se zobrazí p i zapnutí. Channel Name: Zmá knutím RIGHT tla ítka zobrazíte seznam program a pomocí naviga ních tla ítek vyberete Channel Type: Výb r mezi TV a Radio. End Time: Nastavení asu konce, pokud je Timer v režimu Time Interval Start Time: Nastavení asu startu Start Date: Nastaveni data startu Cycle: Nastavení opakování - režim bez opakování, denn , týdn

neotevírejte sk í ku satelitního p ijíma e. V jiném p ípad , m že dojít k úrazu elektrickým proudem a také byste

za ízení vykazuje chyby i po kontrole systému v této ásti, kontaktujte svého prodejce. V žádném p ípad

p ipojte satelitni p ijima op t k elektrické siti. Zkontrolujte, zda za izení pracuje podle o ekávání. V p ipad

doporu íme jeho resetování odpojením od elektrické sít . Po odpojení od elektrické sít vy kejte 30 sekund a

P iležitostn se m že stát, že se p ijíma zablokuje (podobn jako osobní po íta ), takže Vám pro tento stav

n mz inszolu oryku. Pro ukazuje vybranou položku z asova e. M žete zm nit libovolnou položku. Pro uloženi zm n

Následující obrazovka se zobrazí po dvojím stistku tla ítka INFO. Zobrazí se informace o aktuálním programu.

Pokud daný program nepodporuje funkci teletext, zobrazí se následující obrazovka:

Zmá knutím ÍSELNÝCH tla ítek vstoupíte na stránku p ímo.

Pokud nejste v menu, zmá knutím TEXT spustíte teletext.

zmá kn te OK. Pro ukon ení zmá kn te EXIT.

"Power Off": Vypnutí p ijíma e v nastaveném ase.

·and(v

Zmá knutím UP/DOWN zobrazíte další nebo p edchozí stránku teletextu

p išli o záruku na výrobek.

mèldorq îneže f.A

10.4 Informace

:insbálvO

10.3 Teletext

2.Zmá knutím OK jej p idáte.

| Základní PIN kód is 0000.               |                                                                                                    | identifika ním štítku.                                                                                              |  |
|-----------------------------------------|----------------------------------------------------------------------------------------------------|----------------------------------------------------------------------------------------------------|--|
| 9.3.3.1 Zámek programu                  |                                                                                                    | Je nezbytné používat pouze certifikované a kompatibilní kabeláž.                                                    |  |
| Nastavení systému zámku progr           | amu na ON nebo OFF. Pokud je zámek programu na ON, uživatel musí p ed                                                                                                    | Jestliže za ízenní nefunguje správn ikdyž jsou strikn dodržený následující instrukce, kontaktujte vašeho            |  |
| sledováním chrán ného program           | u vložit správný rodi ovský PIN kód.                                                                                                    | prodejce.                                                                                                    |  |
| 9.3.3.2 Zámek menu                      |                                                                                                    |                                                                                                    |  |
| Zmá knutím OK vyberte zda-li o          | chcete menu chránit pomocí zámku, mo nosti YES nebo NO, zmá knutím OK                                                                                                    | 4.0 Uskladn ní                                                                                                    |  |
| potvrdíte. Pokud je zámek men           | u nastaven na on, poté je nutno p ed použitím n kterých funkcí v menu                                                                                                    | Váš p ijíma a jeho vybavení skladován a doru ován v ochranném balení, zabra ující elektrickému poškození a          |  |
| (vyhledávání programu a nastave         | ní továrního nastavení) vložit správný PIN.                                                                                                    | vlhkosti. Po vybalení, zkontrolujte obsah balení a obal dejte z dosahu d tí. P i transportu z místa na místo        |  |
| 9.3.3.3 Rodičovské nastavení            |                                                                                                    | používejte originální balení.                                                                                       |  |
| Nastavení rodi ovského zámku r          | program . Jestliže je program uzam en, uživatel musí vložit správný rodi ovský                                                                                                    |                                                                                                    |  |
| PIN kód p ed sledováním progran         | nu.                                                                                                    | 5.0 Nastavení vybavení                                                                                              |  |
| Použijte UP/DOWN pro vybrání p          | rogramu", který chcete uzamít. Zmá knutím OK tlaítka uzamete program.                                                                                                    | Doporu ujeme konzultovat zapojení s profesionálem. Jinak, prosím postupujte dle následujících instrukcí:            |  |
| 9.3.3.4 Změna PIN                       |                                                                                                    | P e t te si návod k vaší TV a antény.                                                                               |  |
| Zm na hesla. Musíte vložit 4 ís         | elné heslo a potvrdit: svstémové heslo se zm ní na nové heslo jak je zobrazeno                                                                                                    | Uijst te se, že SCART kabel je v dobrém stavu.                                                                      |  |
| na OBRAZOVKA 33.                        |                                                                                                    | Ujist te se, že SCART kabeláž je dob e stín, ná,                                                                    |  |
| 9.3.4 Svstémové informace               |                                                                                                    | Ujist te se, že venkovní ásti antény isou v dobrém stavu                                                            |  |
| Zobrazí informace o verzi softwar       | u. Zmá knutím OK/EXIT se vrátíte.                                                                                                    |                                                                                                    |  |
| 9.3.5 Aktualizace svstému               |                                                                                                    | 6.0 P ipojení                                                                                                    |  |
| V tomto menu, m žete vybrat me          | ezi "STB to STB" a "OAD".                                                                                                    | 6.1 Připolení pozemní antény                                                                                        |  |
| 9.3.5.1 Aktualizace pres STB to S       | STB                                                                                                    | Pro p jem signálu by m la být p ipojen kabel pozemní antény do ANT IN konektoru na zadní stran p jiíma e.           |  |
| Zobrazí se následující obrazovka        |                                                                                                    | (FIGURE 1)                                                                                                    |  |
| Pokud chcete aktualizovat systém        | n postupuite dle následujících krok                                                                                                    | 6.2 Principal do TV & VCR                                                                                           |  |
| Vvpn te oba STB spoite je pomo          | n postapajio dio nacionali nacionali na | TV set by m I být p inojen s p ijíma em pomocí SCABT kabelem. Tento pozemní p ijíma, m že pracovat                  |  |
| Zann te master STB (STB ze kte          | rého hudete konírovat software) a                                                                                                    | dohromady spoli s VCB použitím iloop triundh funkce "loop-through" funkce pilíma e je aktivní když je pilíma        |  |
| slave STB m ite stále vypnutý. N        | astavte v menu master STB "System Lindate - STB to STB"                                                                                                    | vynnutý. Jakmile je VCR poziatil jeho video a audio signál prochází skrz nozemní bilima (EGUBE 2)                   |  |
| Když se zobrazí zpráva "detecting       | a slave STB" zann te slave STB noté co master                                                                                                    |                                                                                                    |  |
| STB nalezne slave STB master            | STR detatule n energy a zánis                                                                                                    | Diatráfiní audio zecilova – pipote pomocí S/PDIE konektoru (EIGUBE 3)                                               |  |
| P i n enosu a zánisu je nutno zah       | vránit operacím jako vynínání anod hrozí ztráta dat z ELASH nam ti a n jiíma, se                                                                                                    | 64 Přincianí PC                                                                                                    |  |
| stano nofunk ním                        |                                                                                                    | BS 232 konsktor n jilíma a slouží k propojaní s PC pomocí serial kahalu. P incianí n jilíma a k PC umož uja         |  |
| Po nabrání software vypn te oba         | STR whoite BS 232                                                                                                    | nabrán nejnov jších verzí softwaru do p júma e (FIGURE 4)                                                           |  |
| Tin le aktualizován pouze soft          | torb, vypole ne tot.                                                                                                    |                                                                                                    |  |
| 9 3 5 2 Over Air Download (OAD)         |                                                                                                    | 7.1 Přední nanel                                                                                                    |  |
| Vyberte tuto možnost pokud chor         | ,<br>ate nabrát do n jiíma e nejnov, jší verzi software. P jiíma, zkontroluje dostupnost                                                                                                    | FIGURE 5. Zadní papel                                                                                               |  |
| a nabraje nejnov jší verzi, pokud cilce | je k dispozici. Budete dotázání na potvrzení. Nevvnínejte ani nevvtahujte n jiúma                                                                                                    | FIGURE 3. Zauli parei                                                                                               |  |
| z antóny b bom aktualizaco              | je k dispozici. Dudete dotazari na potvizeni. Nevypinejte ani nevytanujte p ijina                                                                                                    | 1 Indikátor rožimu                                                                                                  |  |
| Z anteny b hem aktualizace.             | ala na nadra a naskutavatala a namusí být dostupná va věseh zamích. O                                                                                                    | 1. III Ulikalu i jezililu<br>organi lad indikuja STAND BV ražim. Zalanć lad indikuja, že plijima, je v AWAKE ražimu |  |
| Dostupriost aktualizace je zavis        | sia na poupo e poskytovatele a nemusi byt dostupna ve vsech zemich. O                                                                                                    | 0.4. (application)                                                                                                  |  |
| 0.2.5.2 Aktualizana z PC do STP         | ktujte sveno prodejce.                                                                                                    | 2.4 iselity display<br>V STAND DV refersion indikula aktuální, an                                                   |  |
| 9.3.3.3 ARTUAIIZACE 2 FC 00 31B         | muní být vymnut) nemecí () nin k (ženého koholy                                                                                                    | V STAND-BY rezimu indikuje aktualni as.                                                                             |  |
| Pipojie PC do pijima e (pijima          | musi byt vyphut) pomoci 9-pin k izeneno kabelu                                                                                                    | Z A Zate i nancuje i slo pravi sledovaneno programu.                                                                |  |
| (2 remaie)                              |                                                                                                    |                                                                                                    |  |
| V PC ZVOILE.                            |                                                                                                    |                                                                                                    |  |
| Start-> Programs-> Accessories->        | > Communications-> Hyper terminal                                                                                                    | 1.ANT IN                                                                                                    |  |
| Pote zvoite "COM1" nebo "COM2           | ci odpovidajíci tomu do ktereno portu jste zapojili kabel a nastavte port na:                                                                                                    | Siouzi pro p ipojeni antennino kabelu pro p ijem singnalu.                                                          |  |
|                                         | 115000                                                                                                    |                                                                                                    |  |
| Bits per Second:                        | 115200                                                                                                    | Možnost p ipojit I V set a p ijimat analogové programy nebo p ipojit extra p ijima . (Obsahuje výstupní modulátor,  |  |
| Data bits:                              | 8                                                                                                    | pouze model SH I 5016 a 5025).                                                                                      |  |
| Parity:                                 | None                                                                                                    | 3.1 V SCART Konektor                                                                                                |  |
| Stop bits:                              | 1                                                                                                    | Slouzi pro pipojeni piljima e s I V pomoci SCART kabelu.                                                            |  |
| Flow Control:                           | None                                                                                                    | 4.VCH SGAH I Konektor                                                                                               |  |
| V menu Hyper Terminal vyberte           | e "Transter" položku a položku "Send file". Vyberte soubor s novým software                                                                                                    | Slouži k p ipojeni p ijíma e do video rekoredéru pomocí scart kabelu. Video signál bude nyní procházet skrze        |  |
| (*.UPD), který chcete nahrát a vyl      | berte protokol                                                                                                    | p ijima a videorekordér do TV.                                                                                      |  |
| "1K Xmodem". Zmá knutím ok se           | e zobrazí na po íta i menu. Zapn te p ijíma , poté za ne p enos.                                                                                                    | 5.RS 232 Serial Port                                                                                                |  |
| Zhruba po 2.5 minutách, se na PO        | C zobrazí zpráva "OK, Reset" v okn Hyper                                                                                                    | Slouží k propojení PC a p ijíma e, umož uje nahrát nejnov jší verze softwaru.                                       |  |
| Terminal, která znamená, že p e         | nos prob hl správn .                                                                                                    | 6.S/PDIF Digital audio output                                                                                       |  |
| Vypn te p ijíma a odpojte RS 23         | 32.                                                                                                    | Slouží k propojení s digitální audio zesilova em.                                                                   |  |
| *Poznámka: Nesprávné postupy            | rm žou zp sobit neopravitelné poškození p ijíma e.                                                                                                    | Power ON/OFF vypína                                                                                                 |  |
| Nevypínejte p i nahrávání.              |                                                                                                    | Sí ový kabel                                                                                                    |  |
| Nezapojujte nebo nevypojujte RS         | 232, pokud je p ijíma zapnut.                                                                                                    | Váš p ijíma vyžaduje nap tí 90~240 V AC (automatický výb r), 50~60 Hz +/-5%.                                        |  |
| 9.4 Timer                               |                                                                                                    | P ed p ipojením ov te sí ové parametry.                                                                             |  |
| V vašem p ijíma i lze nastavit pro      | vád ní ur itých funkcí v daný as, tyto funkce jsou zapnutí a vypnutí.                                                                                                    | 7.3 Dálkové ovládání                                                                                                |  |
| Pomocí UP/DOWN tla ítek vyber           | t timer. Zmá knutím LEFT/RIGHT aktivujete / deaktivujete asova . Zmá knutím                                                                                                    | Všechny vlastnosti set-top boxu lze ovládat pomocí dálkového ovládání                                               |  |
| OK tla ítka vstoupíte do výb ru fu      | unkce asova e.                                                                                                    |                                                                                                    |  |
|                                         |                                                                                                    | P epíná p ijíma On/Standby.                                                                                         |  |
| M žete vybrat následující funkce:       |                                                                                                    | Ztlumuje zvuk                                                                                                    |  |
| "Power On": p ijíma se zapne v i        | nastavený as.                                                                                                    | P epíná mezi TV a AV režimem. Výb r programu.                                                                       |  |
| "Time interval": P ijíma e se v r       | nastavený as zapne, zobrazí vybraný program a v nastaveném ase se zase                                                                                                    | P epíná Favorite režim ON/OFF. P epíná mezi TV a RADIO režim.                                                       |  |
| •                                       |                                                                                                    |                                                                                                    |  |

R. AUDIO Zobrazí seznam dostupný audio stop, p epíná mezi zvukovými režimy stereo ((•)), lett-mono ((• nebo Q. PAUSE Zmrazí / odmrazí obraz. P. MOSAIC Zobrazuje obraz 9 program zárove O. P+ /P- Pohyb mezi stránkami v menu. .tsotisslň sjužina/sjužvy -V / +V .N M. OK Aktivuje vybranou položlu. Zobrazuje seznam program V menu: M ní hodnotu na položce v menu. L. Mimo menu: Zvyšuje/snižuje hlasitost. V menu: Posouvá kursor nahoru/dol . K. Mimo menu: P epiná program Opouští menu i submenu, ruší probíhající innosti. J. EXIT Ukazuje EPG (Electronic Program Guide) Zobrazuje informace o programu. Zobrazuje menu a vrací se z jakékoliv sekce menu do základního zobrazení.

S. EDIT right-mono •)).

8.0 Prvotni instalace

V. RECALL

**BUS .U** Zobrazuje Teletext

TX TTEXT Editace programu.

P epne na p edchozí program.

Zobrazuje seznam dostupných titulk .

do zásuvky. Zapn te p ijíma . Zobrazí se následující obrazovka. Ujist te se, že p ijíma je správn p ipojen do TV a antény a že je signál dostate n kvalitní. Zapojte sí ový kabel

potvrdíte. Zobrazí se následující menu. nastavit programy pomocí Channel Search menu. Zmá knutím UP/DOWN vyberte jazyk, zmá knutím OK nastavit systém i programy. Pokud jste "profesionál" m žete toto p esko it tento krok pomoci EXIT tla fika a Pokud instalujete poprvé doporu ujeme projít instalaci krok za krokem. Tato možnost vám umožní jednoduše

zmá knutím RIGHT/LEFT zm níte hodnotu položky. Vyberte Country, Antenna Power režim a Channel numbering. Zmá knutím UP/DOWN vyberete položku,

Pokud zvolite BACK, vrátite se k OBRAZOVCE 1.

P esu te kurzor na Scan, zmá knutím OK potvrdíte, obrazovka Automatic Search se zobrazí. maximálních hodnot signál a kvality. Dostupnosť digitálních program v vaší lokalit vám poskytne váš prodejce. Zmá knutím LEFT/RIGHT vyberte Channel No, nastavte sm r a pozici antény (pokud je pot eba) k dosažení Zmá knutím OK potvrdíte nastavení a vstoupite do Adjust antenna menu (zobrazeno jako OSAAZOVKA3).

Po dokon ení vyhledání, p ijíma automaticky uloží informace a vrátí se do základního režimu.

### unam invalH 0.0

jako "Channel Organiser", "Channel Search", "Installation", "Timer", "Game". K vstupu do menu slouží tla ítko Všechny d ležité nastavení a vlastnosti p ijíma e lze ovládat z Main Menu. Main Menu se skládá z p ti podmenu

MENU. Obrazovka MAIN MENU se zobrazí (OBRAZOVKA 5).

V hlavnim menu MAIN MEUU, zmá knutím UP/DOWN p esu te kurzor na Channel Organiser a pak zmá knutím 9.1 Channel Organiser

OK vstupte do menu Channel Organiser.

Channel Organiser menu obsahuje t i podmenu, která jsou "Edit TV Channel", "Edit Radio Channel" a "Sort".

umergord VT estiba 1.1.6

Zmá knutím UP/DOWN vyberete požadovaný program. Zmá knutím LEFT/RIGHT se pesunete do sloupce s V tomto menu m žete nastavit oblibené progamy, zm nit po adi program a mazat programy.

p esunout. Pokud je kurzor v sloupci "Dell", zmá knutím OK tla ítka ozna íte program k smazání z seznamu. do nové pozice a zmá knutím OK tla títka potvrdíte novou pozici. Opakujte pro každý kanál , který chcete sloupci "Move", zmá knutím OK tla ítka potvrdíte výb r programu, pomocí UP/DOWN tla ítek p esunete program Pokud je kurzor v sloupci "Favor", zmá knutím OK tla ítka p idáte vybraný program k oblíbeným. Pokud je kurzor v požadovanou funkcí, kterou chcete použít na vybraný program.

Zmá knutím EXIT tla ítka aplikujete zm ny a potvrdíte smazání.

umargord oibar eadio programu

." menu je shodné s menu 9.1.1. Editace TV program ".

M žete t ídit seznam program podle jména programu, LCN (Logical Channel Number – logického ísla programu) inébirt E.t.e

Þ

G

V tomto mnenu, m žete nastavit zámek na program (ON nebo OFF), zámek menu, nastavení rodi ovského zámku

Zmá knutím UP/DOWN vyberte položku a zmá knutím LEFT/RIGHT nastavte hodnotu, zmá knutím OK potvrdite.

Vyberte Factory default a zmá knutím OK potvr te. Vyberte YES a zmá knutím OK, se p ijíma vrátí do továrního

Pro nastavení asu manuáln – p esu te kurzor na položku a pomocí numerických tla ítek dálkového ovládání

správný asový posun, poté bude prob hne zm na asu p i p echodu z zimního na letní a obrácen automaticky.

na ON, aktuální as je nastaven automaticky nebo m žete nastavit asové pásmo. Pokud púoskytovatel používá

Pokud poskytovatel vysílá v GMT, m žete nastavit as na GMT nebo nastavte vlastní as. Pokud GMT nastavené

Zmá knutím OK/RIGHT vyberte OFF nebo ON napájení antény, zmá knutím OK potvrdíte. P ed nastavení na ON:

Zmá knutím OK/RIGHT vyberte zemi z seznamu, zmá knutím OK potvrdíte. Pokud není vaše zem v seznamu,

Zmá knutím UP/DOWN vyberte RF Audio mode nebo RF Channel. Pomocí LEFT/RIGHT nastavte RF Audio

Zmá knutím OK/RIGHT vyberte PAL nebo NTSC, zmá knutím OK potvrdíte. Pokud nevíte jaký standart používá

Zmá knutím UP/DW/N vyberte OSD language nebo Audio language. Zmá knutím OK/RIGHT vstoupíte do

V tomto menu, lze nastavit položky jako language, TV Settings, Country, Channel Numbering, Antenna Power,

nebo zmá knutím UP/DOWN se p esu te na položku Frequency a pomocí numerických tla ítek vložte hodnotu Zmá knutím LEFT/RIGHT vyberte íslo programu nebo zmá knutím numerických tla ítek zvolte íslo programu

Poté se za nou programy automaticky vyhledávat. Pokud chcete vyhledávání p erušit, lze tak zmá knutím EXIT

Zmá knutím LEFT/RIGHT p esunete kurzor na OK and zmá knutím OK potvrdíte. Zobrazí se zpráva. "Please

R zné zem mají r zné VHF/UHF frekven ní rozsahy. Je proto d ležité, aby jste zvolili správný region. Jestliže není program naistalován, zobrazí se varování. Zmá knutím jakéhokoliv tla ítka se vrátite.

Zmá knutím UP/DOWN se p esu e na Bandwidth a vyberte bandwidth pomocí LEFT/RIGHT tla ítek.

Zmá knutím UP/DOWN se p esu te na položku Search a zmá knutím OK vyhledejte program.

Po dokon ení vyhledání, p ijíma automaticky uloží informace a vrátí se do základního režimu

Zkontrolujte indikátory hodnoty signálu a kvality, zda-li jste vložili správné hodnoty.

Zmá knutím OK na Manual Search, zobrazí se obrazovka Manual Search.

press LEFT/RIGHT to choose whether to erase your previous channel list".

Zmá knutím OK na Automatic Search. Zobrazí se varovná zpráva.

zkontrolujte zdali je vaše anténa aktivní, požaduje napájení 5V a její spot eba není v tší než 100 mA.

V tomto menu si m žete nastavit barvu menu, úrov n pr hlednosti, styl okraje a vstupní animaci.

Pokud nastavíte GMT Usage na OFF, Set Data a Set Time položky se zobrazí.

Zde lze nastavit r zné íslování program , Appearing order nebo Operator defined.

zvolte Other. Nastaví se bežný frekven ní rozsah používaný v Evrop .

Zmá knutím OK/RIGHT vyberte CVBS nebo RGB, zmá knutím OK potvrdíte

Zmá knutím OK/RIGHT vyberte 4:3 nebo 16:9, zmá knutím OK potvrdíte.

Lze nastavit TV Standard, TV format, Video output a Modulator Settings.

seznamu jazyk. Zmá knutím UP/DOWN vyberete jazyk. Zmá knutím OK potvrdíte.

Režim a RF Channel. Zmá knutím OK potvrdíte.

Modulator Settings (pouze u modelu SRT 5016 a 5025)

a zm nit PIN kód (OBRAZOVKA 29).

nastaveni a v škerá data budou smazána.

Aembz VyzvočiboA C.C.0

9.3.2 Personal Style

nastavte.

9.3.1.7 Factory Default

inevetsen évose 0.1.6.0

Vnétne inelédeN 2.1.5.9

Zobrazi se následujíci:

Zobrazí se následující:

Zobrazí se následující:

vaše TV, vyberte AUTO.

Zobrazí se následující: I V Standard

M žete zm nit jazyk OSD a audia.

Time Setting a Factory Default.

inevalsen évométeve 1.5.6

inkbəldyv inlkunkM S.S.8

inkbeldvv ékoitsmotuA 1.2.6

sprittes VT S.1.6.0

YX266 1.1.8.9

9.3 Instalace

frekvecnce.

tla itka.

Manual Search

Judiuo osbiV

TV format

*ĕm*9∑ £.1.£.6

ůmsryord inšvolsi 🕽 4.1.5.9

nebo Channel Number ( isla programu).

V Channel Search menu jsou dv položky:

Automatic Search

υπεηθοης Ιπένδρθηκα